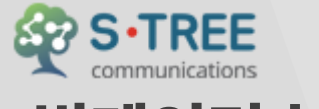

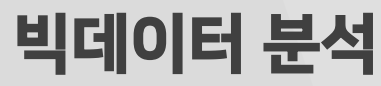

# S-Tree 사용자 가이드

纪, 20-3

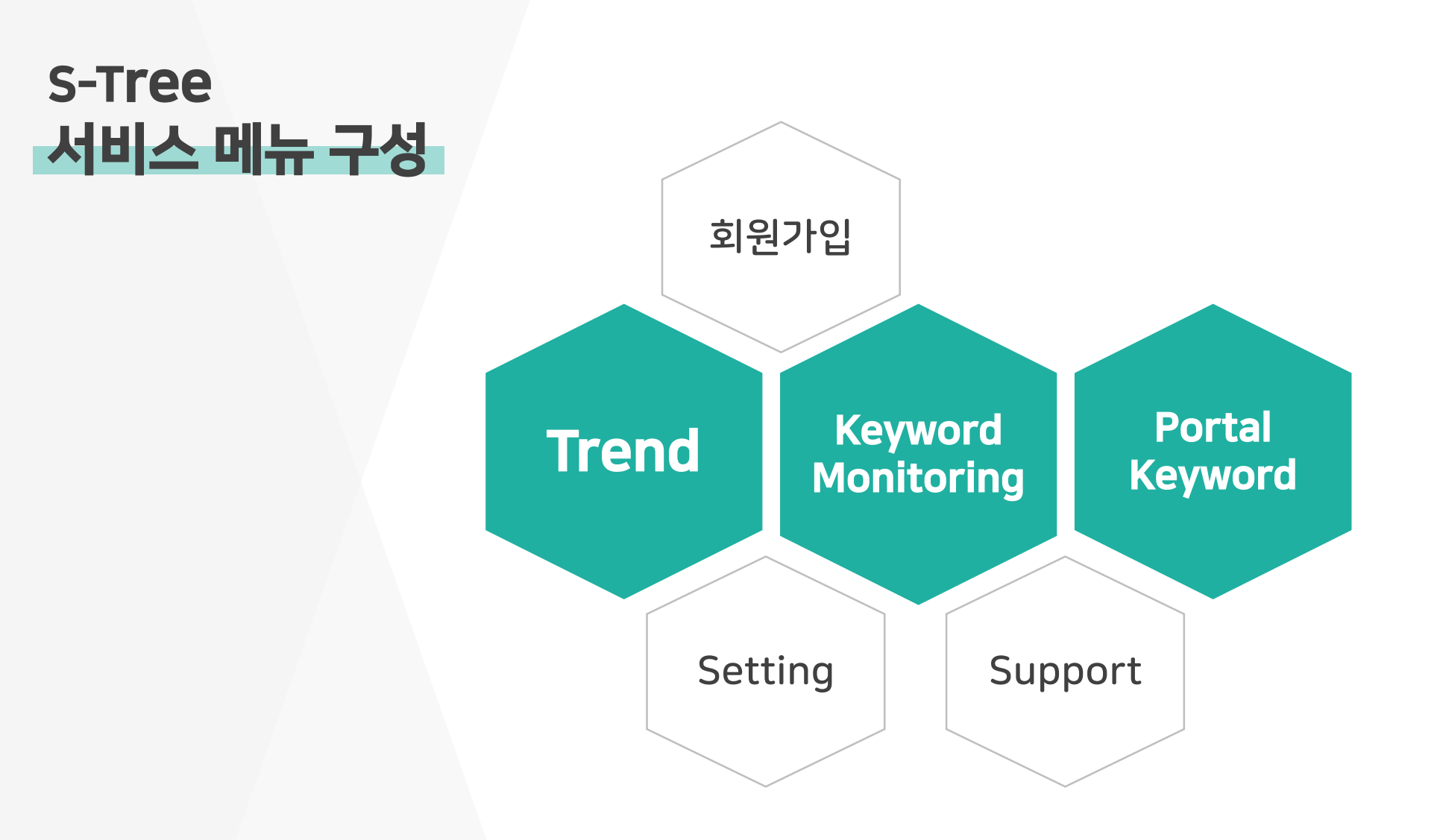

# S-Tree > 회원가입

#### <u>www.s-tree.co.kr</u> 사이트 접속

#### 회원가입 메뉴 또는 로그인 화면 내 회원가입 후 이용해주세요.

| 🔒 로그인 |                         |     |
|-------|-------------------------|-----|
|       | 아이디 (이메일)와 비밀번호를 입력하세요. |     |
|       | 이메일 주소를 입력하세요.          | 770 |
|       | 비밀번호를 입력하세요.            | 도그인 |
|       | 아이디 / 비밀번호 찾기           |     |

| 🖍 회원가입                                      |                                                         |                                          | * 표시는 필수입력항목 입니다. |
|---------------------------------------------|---------------------------------------------------------|------------------------------------------|-------------------|
|                                             |                                                         |                                          |                   |
| * 아이디 (e-mail)                              |                                                         |                                          | 중복확인              |
| * 비밀번호                                      |                                                         | 영문, 숫자를 조합한 8~12자리로 입력                   | 력하세요.             |
| * 비밀번호 확인                                   |                                                         | 비밀번호를 한번 더 입력하세요.                        |                   |
| * 이름 (닉네임)                                  |                                                         |                                          |                   |
| * 전화번호                                      |                                                         | 예) 010-1234-5678 또는 0101234              | 15678             |
|                                             |                                                         |                                          |                   |
| * 이용악판                                      |                                                         |                                          | •                 |
| 제1장총칙                                       |                                                         |                                          |                   |
| 제1조(목적)                                     |                                                         |                                          |                   |
| 본 서비스 약반은 (취용나루(이하 영<br>및 책임사항을 규정함을 목적으로 1 | 시?)에서 세공하는 "S-tree" 서비스(이라 '서비스<br>같니다.                 | '다 팬나)들 이용함에 있어 (허봄나루와 회원                | 원의 권리 ㆍ 의무        |
| 제2조 (용어의 정의)                                |                                                         |                                          |                   |
| 이 약관에서 사용하는 용어의 정의                          | 는다음 각 항과 같으며, 정의되지 않은 용어에 [                             | li한해석은 관계법령에 정하는 바에 따릅니                  |                   |
|                                             |                                                         | 위 이용약관을 읽고                               | 고 이에 동의합니다. 📀     |
| * 개인정보보호정책                                  |                                                         |                                          |                   |
| (준)봄마루에서 Stree 서비스를 제                       | !!(아스 reio),르!아스앙달옥라는 옥락입사이트, (이하 스아)                   | 트라 한다)를 개인정보보호법에 따라 이용                   | 지위 개인정보           |
| 보호 및 권식을 보호하고 개인정보<br>서비스의 개인정보처리방침을 개정     | { 관련한 이용시의 고융물 권결하기 세디될 수<br>하는 경우 사이트 공지사항(또는 개별공지)를 ! | 있고육 나옴과 싶은 서디밍점을 두고 있습!<br>통하여 공지할 것입니다. | 니다. (슈吉미우근        |
| 1. 개인정보의 처리 목적                              |                                                         |                                          |                   |
| 서비스는 개인정보를 다음의 목적을<br>시에는 사전 동의를 구할 예정입니    | : 위해 처리합니다. 처리한 개인정보는 다음의 :<br>A.                       | 록적이외의 용도로는 사용되지 않으며 이용                   | 용목적이 변경될          |
| ① 회원가인 및 관리                                 |                                                         |                                          |                   |
|                                             |                                                         |                                          |                   |
|                                             |                                                         | 위 세인상모모호 상책을 읽니                          | 뜨이에 중취합니다. 🕑      |
|                                             | 회원가입                                                    | 취소                                       |                   |
|                                             |                                                         |                                          |                   |

## S-Tree > Trend

포털사이트의 일간/주간/월단 단위 검색어 및 실시간 급상승 검색어 순위와 그 추이/이력 정보를 제공합니다.

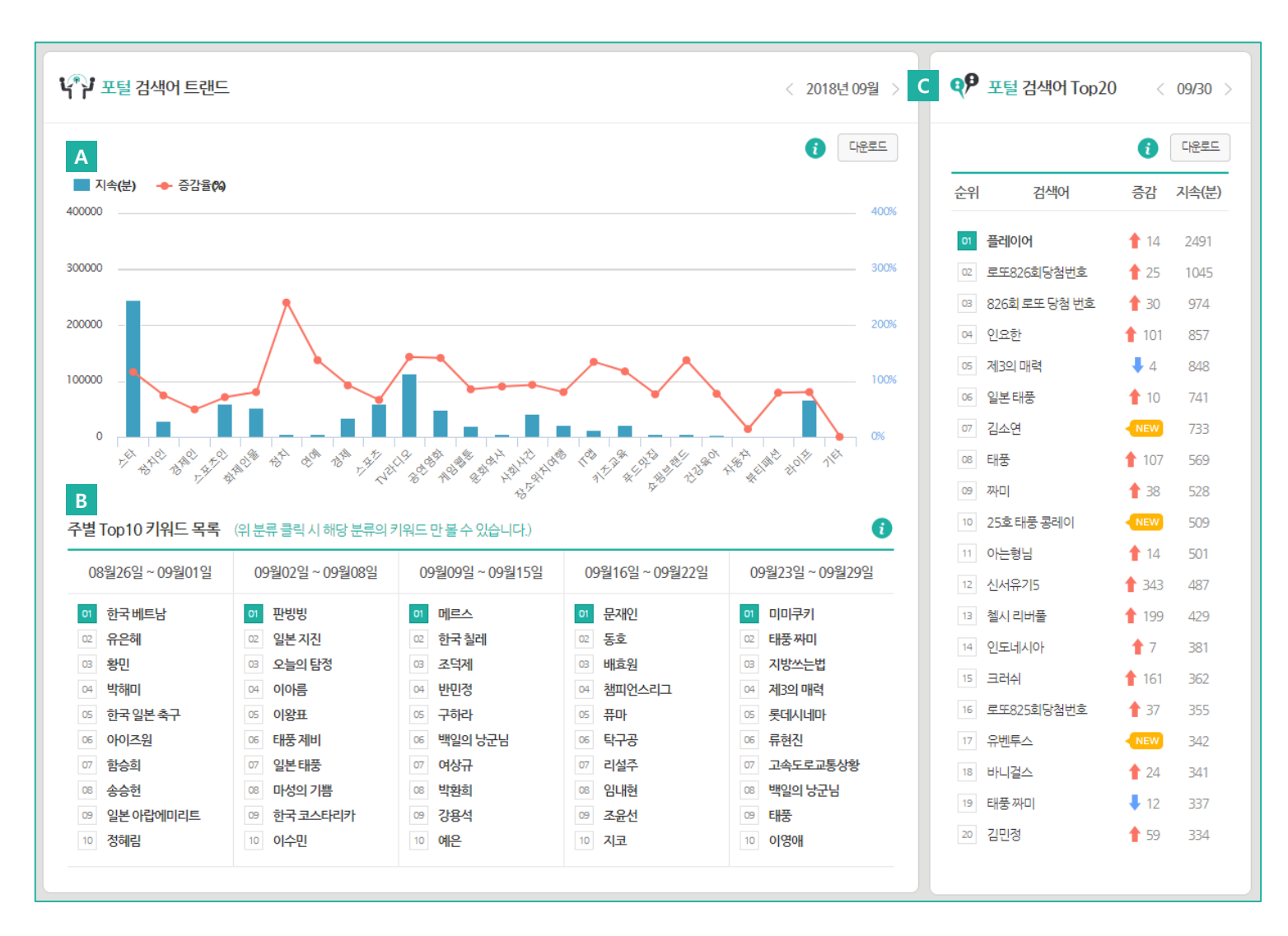

#### A. 포털검색어 월별 현황

- 제공데이터는 회원등급 별로 구분되어 제공됩니다.
   ① 비회원 : 최근 1개월
  - 이외원 : 최근 기개철
- ② 회원(일반): 최근 3개월 데이터
- ③ 회원 (프리미엄): 최근 6개월 데이터
- 이후 데이터 제공 기간이 추가 예정

#### B. 포털검색어 주별 현황

- 월별 현황 내 분류명 선택 시 주별 상세 키워드 리스트를 확인하실 수 있습니다.

#### C. 포털검색어 일별 현황

전일 포털검색어 중 지속(분) 기준 키워드 리스트을 확인하실 수 있습니다. 1일 수집된 키워드는 스타,정치인,경제인.. 등 23개로 분류, 키워드에 대한 주체/이벤트(세부정보)로 구분되어 제공합니다.

|       |                   |         |             |       |            |                  | г                |                                       |                        |                                                 |                                       |                                               |                                                  |                            |
|-------|-------------------|---------|-------------|-------|------------|------------------|------------------|---------------------------------------|------------------------|-------------------------------------------------|---------------------------------------|-----------------------------------------------|--------------------------------------------------|----------------------------|
|       |                   |         |             |       |            |                  |                  | ₩₩ 포털 검색어 트랜드                         |                        |                                                 |                                       | < 2018년 09월 >                                 | ♥♥ 포털 검색어 Top                                    | 20 < 0                     |
| S-    | tree 키워드          | 사전관리    |             |       |            |                  |                  |                                       |                        |                                                 |                                       | 22917                                         |                                                  | 0                          |
|       |                   |         |             | 1     |            |                  |                  | ■ 시역(문) ◆ 응강왕(%)<br>400000            |                        |                                                 |                                       | 4005                                          | 순위 검색어                                           | 중감                         |
| 사전관i  | 2018-09-30        |         |             |       |            | <u>자동설정</u>      | 전체 :             | 300000                                |                        |                                                 |                                       |                                               | <ul> <li>한 플레이어</li> <li>교 로또826회당청번호</li> </ul> | 14<br>14<br>25             |
|       |                   | 21-7    | 775         | 71.4  | нэ         | 7-1              |                  | 200000 -                              | $\wedge$               |                                                 |                                       | 2009                                          | <ul> <li>826회 포도 당첨 변호</li> <li>이 인요한</li> </ul> | 101                        |
| NU    | 기쿼드               | 82      | 84          | 지속    | 군류         | <del>77</del> 41 | 비핸드              | 100000 -                              |                        |                                                 | $\sim$                                | 100%                                          | 05 제3의 마락                                        | <b>4</b>                   |
| 551 🔲 | 플레이어              | [N] [D] | 14          | 2,491 | TV/라디오 🗘   | 플레이어             | OCN              |                                       |                        | <b>I.I. I</b> .                                 |                                       |                                               | ·····································            | NEW                        |
| 550 🔲 | 로또826회당첨번호        | [N] [D] | 🛉 25        | 1,045 | 라이프 💠      | 로또               | 826희,당첨번호        | THE SHE SHE SHE SHE                   | the ser of the set     | CLE STOR AS AS AS AS AS AS AS AS AS AS AS AS AS | And the state state of the state      | " state state state we                        | 00 태풍<br>09 짜미                                   | 107<br>138                 |
| 549 🔲 | 826회 로또 당첨 번<br>호 | [N] [D] | <b>†</b> 30 | 974   | 라이프 🗘      | 로또               | 826회,당첨번호        | 주별 Top10 키워드 목록 《위분                   | 류 클릭시 해당 분류의 키         | 키워드 만볼 수 있습니다.)                                 |                                       | 0                                             | 10 25호태풍 콤레이<br>11 아는형님                          | - NEW<br>14                |
| 548 🔲 | 으                 | [N] [D] | 101         | 857   | 화제인물 💠     | 인요한              | 대화의희열,KBS2       | 08월26일~09월01일 09<br>이 한국베드남 이         | 9월02일 ~ 09월08일<br>판행행  | 09월09일~09월15일<br>이 메르스                          | 09월16일~09월22일<br>중 문제인                | 09월23일 ~ 09월29일                               | 12 신서유기5<br>13 첼시리버를                             | 199                        |
| 547 🔲 | 제3의 매력            | [N] [D] | 4           | 848   | TV/라디오 \$  | 제3의매력            | JTBC             | © 유은해 ©<br>© 왕민 ©                     | 일본 지진<br>오늘의 탑경        | <ul> <li>02 한국 철레</li> <li>03 조덕제</li> </ul>    | 02 동호<br>03 배효원                       | <ul> <li>02 태풍재미</li> <li>03 지명쓰는법</li> </ul> | 14 인도네시아                                         | <b>†</b> 7<br><b>†</b> 161 |
| 546   | 일본 태풍             | [N] [D] | 10          | 741   | 라이프 솔      | 입보               | 태풍 짜미 강타         | 이 박해미 이 이 이 한국일본 축구 (5)               | 이아름<br>이왕표             | 이 반면경<br>66 구하라                                 | 이 챔피언스리그<br>65 퓨마                     | 이 제3의 매력<br>65 롯데시네아                          | 16 분또825회당첨번호                                    | 1 37                       |
| 545   | 기 소여              |         | NEW         | 733   | 히페이무 ^     | 21.5.0           | 경송 게르차르트스린더 제 :  | ····································· | 대중계미<br>일본태풍<br>마성의 기후 | ·····································           | ····································· | ·····································         | 17 유민부스<br>18 바니걸스                               | 1 24                       |
| 545   | 840               | [N] [D] | A 107       | 500   | 외세건물 ♥     |                  | 글은,게르아프트뉴되니,깐이   | 0 일본 아랍에마리트 09<br>10 경해립 10           | 한국 코스타리카<br>이수민        | ·····································           | · 조윤선<br>· 지코                         | ·····································         | 10 태풍짜미<br>20 김민경                                | 🖡 12<br>懀 59               |
| 544   | 비궁                |         | 107         | 569   | 라이프 후      | 태충               | 24오,짜미           |                                       |                        |                                                 |                                       |                                               |                                                  |                            |
| 543 📖 | 짜미                | [N] [D] | 1 38        | 528   | 라이프 💠      | 짜미               | 태풍,24호,짜미        | 11:2                                  | 8:32                   |                                                 |                                       |                                               |                                                  |                            |
| 542 🔲 | 25호 태풍 콩레이        | [N] [D] | NEW         | 509   | 라이프 \$     | 태풍               | 콩레이,25호          | 09:5                                  | 8:54                   |                                                 |                                       |                                               |                                                  |                            |
| 541 🔲 | 아는형님              | [N] [D] | 懀 14        | 501   | TV/라디오 🗘   | 아는형님             | JTBC             | 2018-<br>09:2                         | 10-01<br>4:56          |                                                 |                                       |                                               |                                                  |                            |
| 540 🔲 | 신서유기5             | [N] [D] | 🛉 343       | 487   | TV/라디오 🗘   | 신서유기5            | 시즌5,tvN          | 2018-09:2                             | 10-01<br>5:10          |                                                 |                                       |                                               |                                                  |                            |
| 539 🔲 | 첼시 리버풀            | [N] [D] | 199         | 429   | 스포츠 💠      | 첼시               | 리버풀,프리미어리그,EPL,무 | 2018-                                 | 10-01                  |                                                 |                                       |                                               |                                                  |                            |
| 538 🔲 | 인도네시아             | [N] [D] | 1           | 381   | 장소/위치/여행 💠 | 인도네시아            | 지진,쓰나미           | 2018-                                 | 10-01                  |                                                 |                                       |                                               |                                                  |                            |
| 537 🔲 | 크러쉬               | [N] [D] | 🔶 161       | 362   | 스타 수       | 크러쉬              | 전지적참견시적 MBC      | 2018-                                 | 10-01                  |                                                 |                                       |                                               |                                                  |                            |
| 536   | 로 4925 히 단천 버 호   | [N] [D] | <b>-</b> 37 | 355   |            | 20               | 825히 다처배호        | 2018-                                 | 10-01                  |                                                 |                                       |                                               |                                                  |                            |
| 505   |                   | [N] [D] |             | 240   | 4.7.4      | <br>ower         |                  | 2018-                                 | 10-01                  |                                                 |                                       |                                               |                                                  |                            |
| 535 🔲 |                   |         | NEW         | 342   | ▼          | 유민구수             |                  | 17:0                                  | 5:55                   |                                                 |                                       |                                               |                                                  |                            |
| 534 📖 | 바니걸스              | [N] [D] | 1 24        | 341   | 스타 \$      | 바니걸스             | 불후의명곡,KBS2       | 09:3                                  | 9:14                   |                                                 |                                       |                                               |                                                  |                            |
| 533 🔲 | 태풍 짜미             | [N] [D] | 12          | 337   | 라이프 💠      | 태풍               | 짜미,24호           | 2018-                                 | 8:56                   |                                                 |                                       |                                               |                                                  |                            |
| 532 🔲 | 김민정               | [N] [D] | 🕇 59        | 334   | 스타 \$      | 김민정              | 미스터션샤인,tvN       | 2018-09:5                             | 10-01<br>6:49          |                                                 |                                       |                                               |                                                  |                            |
| 531 🔲 | 그것이 알고싶다          | [N] [D] | <b>†</b> 9  | 333   | TV/라디오 🗘   | 그것이알고싶다          | SBS              | 2018-09:2                             | 10-01                  |                                                 |                                       |                                               |                                                  |                            |
| 530 🔲 | 집사부일체             | [N] [D] | NEW         | 315   | TV/라디오 🗘   | 집사부일체            | SBS              | 2018-                                 | 10-01                  |                                                 |                                       |                                               |                                                  |                            |
| 529 🔲 | 히포크라테스 기질테<br>스트  | [N] [D] | NEW         | 305   | 라이프 💠      | 히포크라테스           | 기질테스트,집사부일체,신애   | i 2018-<br>17:2                       | 10-01                  |                                                 |                                       |                                               |                                                  |                            |
| 528 🔲 | 신서유기 시즌5          | [N] [D] | NEW         | 239   | TV/라디오 🗘   | 신서유기             | 시즌5,tvN          | 2018-                                 | 10-01                  |                                                 |                                       |                                               |                                                  |                            |
| 527 🔲 | 겟앰프드              | [N] [D] | <b>4</b> 55 | 225   | 게읻/웬투 🔶    | 겠앰프드             | 긴급점검 접속지연        | 2018-                                 | 10-01                  |                                                 |                                       |                                               |                                                  |                            |
|       | ~                 |         | -           |       |            |                  |                  | 09:4                                  | 8:43                   |                                                 |                                       |                                               |                                                  |                            |

#### 키워드모니터링은 실시간 모니터링 서비스 입니다. 사용자 관심 키워드에 대한 주요 채널별 콘텐츠 발행 추이 제공합니다.

| A | └─Q 키워드 모니터링                                                                                                    | 지난서비스이력                                                   | 키워드등록                |                                                                                  |                                                           |   |  |  |
|---|----------------------------------------------------------------------------------------------------|-----------------------------------------------------------|----------------------|----------------------------------------------------------------------------------|-----------------------------------------------------------|---|--|--|
|   | 선택 구분 계목 ▲ ▼ 등록일시 ▲ ▼ 최종수첩일시 1일 합 ▲ ▼                                                                                         | 키워드 등록                                                    | <u> </u>             |                                                                                  |                                                           | × |  |  |
|   | 비교 분석 선택키워드 삭제<br>• 비교 분석 키워드는 최대 5개까지 선택 가능합니다.<br>• 모니터링을 원하는 키워드는 최대 20개 까지 등록 가능합니다.                                      | <ul> <li>★ 구분</li> <li>구분을 선택하세요.</li> </ul>              |                      |                                                                                  |                                                           |   |  |  |
| L |                                                                                                    | * 계목                                                      | 제목을 입                | 력하세요.                                                                            |                                                           |   |  |  |
|   | <b>A. 키워드 모니터링</b><br>모니터링 키워드 구매 후 키워드등록을 이용하실 수 있습니다.                                                                       | 1<br>* 검색식 2                                              | 주 검색어<br>And         | 필수 입력 or<br>','로 구분, 5개 단어 입력 가!                                                 | ','로 구분, 3개 단어 입력 가능<br>능                                 |   |  |  |
|   | B. 키워드 등록                                                                                                    | 3                                                         | Not                  | ','로 구분, 5개 단어 입력 가                                                              | 6                                                         |   |  |  |
|   | 키워드 등록 시 검색식은 주 검색어 및 조건 항목에 알맞게 작성해주세요.<br>사용자가 원하는 정보를 더 빠르고 쉽게 찾기 위해 관리자 승인 후 진행됩니다.                                       | * 연관검색어                                                   | 1개 단어 (              | 입력                                                                               |                                                           |   |  |  |
|   | 1) 주 검색어 :기본 검색어 (필수입력) 입니다.<br>입력한 검색어 중 하나라도 포함된 검색결과를 얻고 싶으실 때에는<br>or 이후 검색 단어를 입력하며, 3개 이상의 단어를 입력하실 때에는 쉼표(,)로 구분해 주세요. | 알림설정                                                      | (입력 키워드              | -는 인스타그램 재널 네이터 수<br>1일 1회 이메일을 통한 요약 리<br>림 서비스 - 3시간마다 1회 뉴-<br>에게 1:1문의해 주세요. | 집 키워드와 농일하게 사용됩니다.)<br>포트 제공<br>스/블로그 긴급 알람 제공은 유료 상품입니다. |   |  |  |
|   | 2) And : 반드시 포함되어야 하는 키워드를 입력해주세요.<br>입력한 단어를 모두 포함하는 문서를 검색하라고 조건으로 설정하는 것입니다.                                               |                                                           |                      | 5                                                                                | 루신청                                                       |   |  |  |
|   | 3) Not :제외하는 검색 단어를 입력해주세요.<br>입력한 단어가 포함된 문서는 검색결과에서 제외하라는 조건으로 설정하는 것입니다.                                                   | ◎ "★ " 항목은 필수입력항목 입니다.<br>◎ 특수문자는 사용할 수 없습니다.             |                      |                                                                                  |                                                           |   |  |  |
|   | 4) 연관검색어<br>주 검색어의 연관검색어 및 인스타그램 채널 데이터 수집 키워드와 동일하게 사용됩니다.                                                                   | <ul> <li>등록하신 키워</li> <li>전체 검색식의 <sup>1</sup></li> </ul> | 드는 관리자 확(<br>텍스트 길이가 | 인 후 적용됩니다.<br>길 경우 조정이 필요합니다.                                                    |                                                           |   |  |  |

온라인 이슈의 실시간 모니터링을 통해 여론의 흐름을 파악할 수 있으며, 이를 바탕으로 분석 리포트 작성이 가능합니다. 등록 한 모니터링 키워드는 관리자 승인 다음날부터 제공하며, 분석리포트로 1일 1회 제공합니다.

| 뜨깃 키워드 모니터링                                                                                 |                                                                                             |        |        | 지난서비스이력            | 키워드등록  |                |                |        |        |           |
|---------------------------------------------------------------------------------------------|---------------------------------------------------------------------------------------------|--------|--------|--------------------|--------|----------------|----------------|--------|--------|-----------|
| 선택 구분 제목 ▲▼                                                                                 | 등록일시 ▲▼                                                                                     | 최종수집일시 | 1일합 ▲▼ | 1주합 ▲▼ - 콩         | ইয় ▲▼ |                |                |        |        |           |
| 비교 분석 선택키워드 삭제                                                                              |                                                                                             |        |        |                    |        |                |                |        |        |           |
| <ul> <li>비교 분석 키워드는 최대 5개까지 선택 가능합니다.</li> <li>모니터링을 원하는 키워드는 최대 20개까지 등록 가능합니다.</li> </ul> | 210                                                                                         |        |        |                    |        |                |                |        |        |           |
|                                                                                             | LOG 11                                                                                      | 느모니더당  |        |                    |        |                |                |        |        | 기워드 등록    |
|                                                                                             | 1 모니터링 키워드 총이용 키워드개수 5개                                                                     |        |        |                    |        |                |                |        |        |           |
|                                                                                             |                                                                                             | 모니터    | 링키워드 4 | <b>삭제한키워드</b><br>개 | 0 개    | 등록가능 키워드       | <b>1</b> 7H    |        |        |           |
|                                                                                             | 2 <sub>선택</sub>                                                                             | 구분     |        | 제목 ▲▼              |        | 등록일시 ▲▼        | 최종수집일시         | 1일합 ▲▼ | 1주합 ▲▼ | 종합 🔺 🔻    |
| A. 키워드 모니터링                                                                                 | $\odot$                                                                                     | 스타     | 김태리    |                    | 수정     | 18-08-28 14:54 | 18-10-01 06:59 | 0      | 4,436  | 23,136    |
| 1. 이용현황<br>사용기간 및 현재 수집되는 키워드 개수/삭제 키워드 등                                                   | $\odot$                                                                                     | 푸드/맛집  | 서울 맛집  |                    | 수정     | 18-08-14 16:27 | 18-10-01 06:28 | 0      | 1,432  | 13,917    |
| 현황을 제공합니다.                                                                                  | $\odot$                                                                                     | 공연/영화  | 영화순위   |                    | 수정     | 18-07-09 16:09 | 18-10-01 06:14 | 0      | 34,854 | 606,550   |
| 2. 현재 수집중인 키워드 리스트                                                                          | $\odot$                                                                                     | 연예     | 드라마    |                    | 수정     | 18-05-29 13:00 | 18-10-01 06:09 | 0      | 83,357 | 1,847,787 |
| 키워드 제목 선택 시 상세 데이터를 제공합니다.                                                                  | 3<br>(비교분                                                                                   | 분석 선택  | 키워드 삭제 |                    |        |                |                |        |        |           |
| 3. 비교분석<br>2개 이상의 키워드를 비교하여 확인이 필요할 경우,<br>키워드 선택 후 이용해주세요.                                 | <ul> <li>비교 분석 키워드는 최대 5개까지 선택 가능합니다.</li> <li>모니터링을 원하는 키워드는 최대 20개까지 등록 가능합니다.</li> </ul> |        |        |                    |        |                |                |        |        |           |
|                                                                                             | L                                                                                           |        |        |                    |        |                |                |        |        |           |

사용자가 요청한 모니터링 키워드에 대한 포털사이트 - 뉴스, 블로그,포스트,카페,웹문서,지식인 내 발행된 콘텐츠 및 키워드 연관검색어, 인스타그램 - 콘텐츠 수집 결과 입니다.

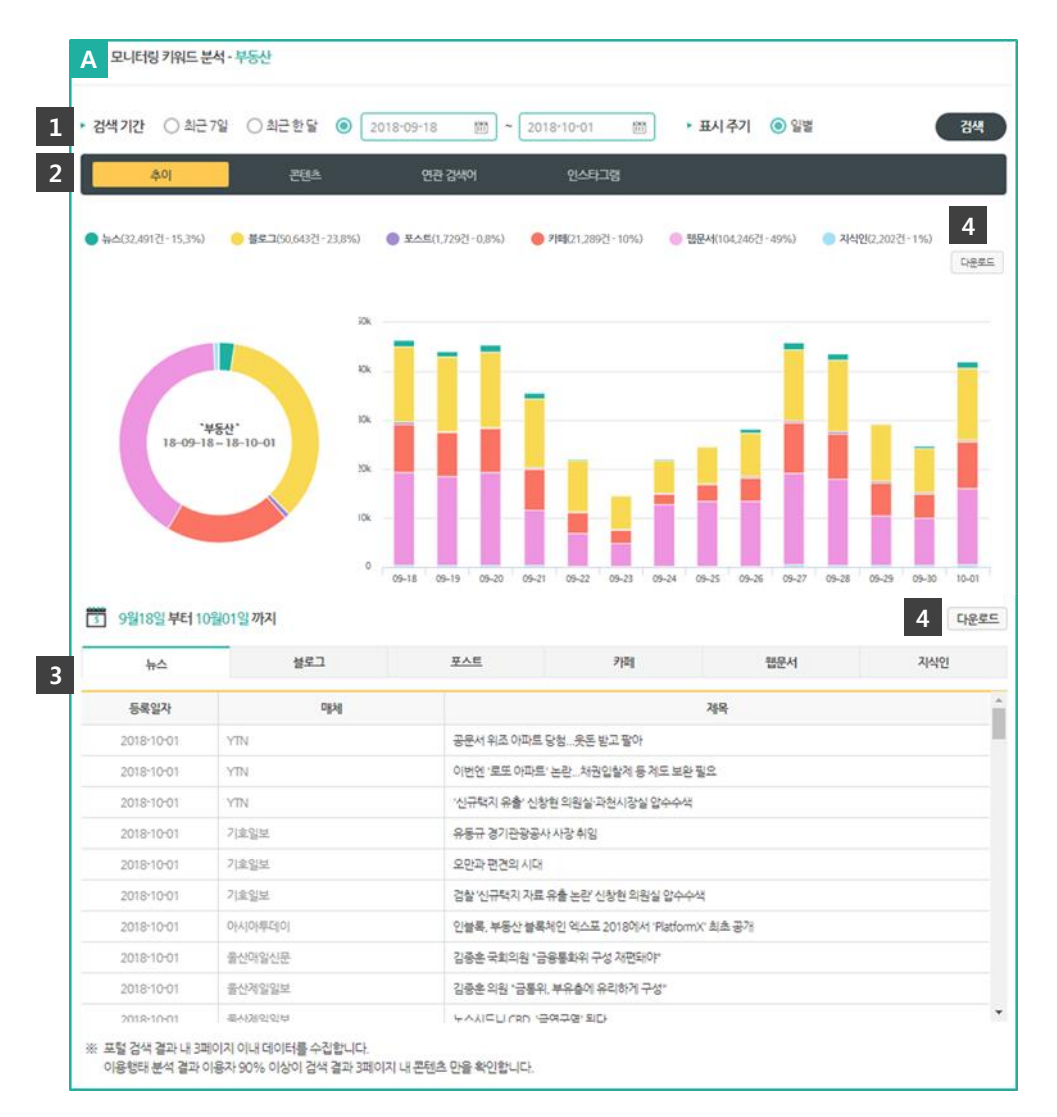

#### A. 키워드 모니터링 상세

1. 검색기간 최근 2주 - 일별 데이터를 기본으로 제공합니다. 최근 7일,최근한달, 특정 기간으로도 변경하여 이용해주세요.

#### 2. 분석현황

- 추이 : 뉴스/블로그/포스트/카페/웹문서/지식인 채널에서 발행된 데이터 현황입니다. (채널명 On/Off 기능 제공)

#### 3. 발행 콘텐츠 리스트

각 채널에서 발행된 콘텐츠를 리스트로 제공합니다. 콘텐츠 리스트는 포털 검색 결과 내 3페이지 이내 데이터를 수집합니다. (※ 이용행태 분석 결과 이용자 90% 이상이 검색 결과 3페이지 내 콘텐츠 만을 확인합니다.)

4. 다운로드

수집된 데이터를 엑셀 파일로 제공합니다. 다운로드 후 이용해주세요.

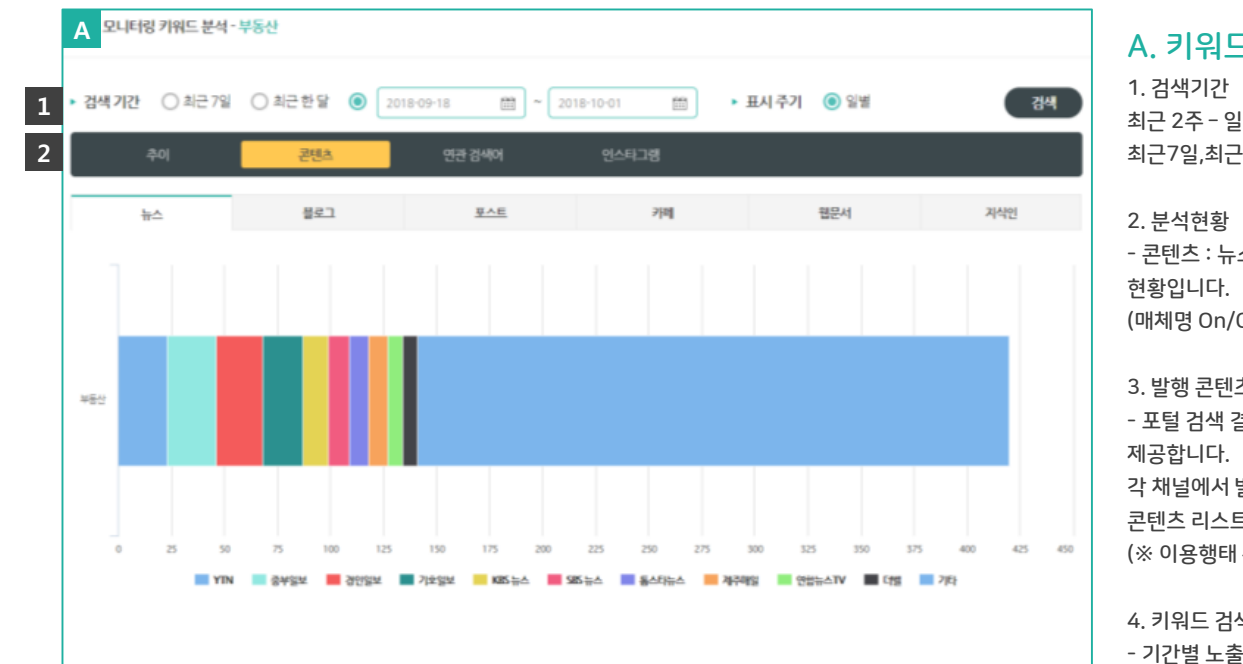

3 최신순
 최다연급순
 최초연급순
 (최대 300건 까지 만 표시됩니다.)

| 등록일자       | 매체        | 제목                                        |  |
|------------|-----------|-------------------------------------------|--|
| 2018-10-01 | YTN(20)   | 공문서 위조 이미트 당첨옷돈 받고 팔아                     |  |
| 2018-10-01 | YTN20     | 이번면 '포도 아파트' 논란채권입철제 등 제도 보완 필요           |  |
| 2018-10-01 | YTN(20)   | '신규택지 유출' 신항편 의원실 과현사장실 압수수색              |  |
| 2018-10-01 | 기호일보(14)  | 유통규 경기관광공사 사장 취임                          |  |
| 2018-10-01 | 기호일보(14)  | 요만과 편견의 시대                                |  |
| 2018-10-01 | 기호일보(14)  | 경찰 친규택지 자료 유출 논란 신창현 의원실 압수수색             |  |
| 2018-10-01 | 아시아무데이(1) | 인블록,부동산 블록웨인 엑스프 2018에서 'Plaform)', 최초 공개 |  |
| 2018-10-01 | 울산매일산문(4) | 김중훈 국회의원 '금융통회위 구성 자편돼야'                  |  |
| 2018-10-01 | 울산객일일보(5) | 김종훈 의원 '금통위, 부유총에 유리하게 구성'                |  |
| 2018-10-01 | 울산레일일보(5) | 노스시드니 CED, 금연구역 된다                        |  |

#### A. 키워드 모니터링 상세

최근 2주 - 일별 데이터를 기본으로 제공합니다. 최근7일,최근한달, 특정 기간으로도 변경하여 이용해주세요.

- 콘텐츠 : 뉴스/블로그/포스트/카페/웹문서/지식인 채널에서 발행된 데이터를 발행매체별

(매체명 On/Off 기능 제공)

#### 3. 발행 콘텐츠 리스트

- 포털 검색 결과 내 최신순,최다언급순, 최초언급 순, 검색상위노출 선택 시, 리스트를 재정렬하여

각 채널에서 발행된 콘텐츠를 리스트로 제공합니다.

콘텐츠 리스트는 포털 검색 결과 내 3페이지 이내 데이터를 수집합니다.

(※ 이용행태 분석 결과 이용자 90% 이상이 검색 결과 3페이지 내 콘텐츠 만을 확인합니다.)

4. 키워드 검색 시 통합검색 노출 순서를 제공합니다.

- 기간별 노출 순서 변동추이를 확인해보세요.

| K - 248 |       |       |            |             |       |            |        |       |                                                                                                    |
|---------|-------|-------|------------|-------------|-------|------------|--------|-------|----------------------------------------------------------------------------------------------------|
| 09,13   | 09,15 | 09,17 | 09,19      | 09,21       | 09,23 | 09,25      | 09,27  | 09,29 | 10,01                                                                                                    |
|         |       |       | 웹문서        | 행문서         | 행문서   | <b>행문서</b> | 행문서    | 열문서   | 행문서                                                                                                    |
|         |       |       | 2e4        | 44A         | b0    | ₩Ċ         | b⊅     | 44A   | \alpha \alpha                                                                                                    |
|         |       |       | 분석그        | olahi       | 불부그   | 불보그        | olotal | 불로그   | olaini                                                                                                    |
|         |       |       | 710        | 중로그         | 70    | গম্ম       | 불로그    | 기미    | 철로그                                                                                                    |
|         |       |       | 실시간함색      | 실시간검색       | RAR.  | <u>RAE</u> | 710    | RAR   | शव                                                                                                    |
|         |       |       | <u>948</u> | <u>9.45</u> | 실시간검색 | 실시간경색      | 실시간검색  | 실시간함색 | <u> <u></u><u></u><u></u><u></u><u></u><u></u><u></u><u></u><u></u><u></u><u></u><u></u><u></u><u></u><u></u><u></u><u></u><u></u><u></u></u> |
|         |       |       | 244(1923)  | 지식변경        | 지식백과  | 211/1028   | 現合規    | 지석인   | 실사만점                                                                                                    |
|         |       |       |            |             |       |            | 288    |       | 201927                                                                                                    |

검색상위노출

| 검색기간 (             | )최근7일 ()              | 최근한달 ⓒ                                                | 2018-09-18                                                                 | 201                                                                             | 8-10-01                                                                         | ≝ <b>.</b> #1/                                                                         | 주기 💿 일별                                                           |                                                                   | 검색                                                                   | A. 키워드 모니터링 상세<br>1. 검색기간<br>최근 2주 - 일별 데이터를 기본으로 제공합니다.<br>최근7의 최근하닥 특정 기간으로도 변경하여 이용해주세요 |
|--------------------|-----------------------|-------------------------------------------------------|----------------------------------------------------------------------------|---------------------------------------------------------------------------------|---------------------------------------------------------------------------------|----------------------------------------------------------------------------------------|-------------------------------------------------------------------|-------------------------------------------------------------------|----------------------------------------------------------------------|--------------------------------------------------------------------------------------------|
| 검색키워드 : '부         | 동산*                   | 인천 부동신                                                | 부산집값 전망 서울 특                                                               | 방 <b>부동</b><br>** 부동<br>루동산g                                                    | <mark>산</mark><br>산 발표<br>)13부동                                                 | 아니<br>아마<br>바이<br>바이<br>바이<br>바이<br>바이<br>바이<br>바이<br>바이<br>바이<br>바이<br>바이<br>바이<br>바이 | 부동산시장                                                             |                                                                   | 2860                                                                 | 2. 분석현황<br>- 연관검색어 : 수집된 연관어 언급 순으로 WordCloud 형태로 제공됩니다.                                   |
| ※ <b>키워드 클락</b> 하  | 면 포털 검색 결과 I          | 다.<br>다.<br>이무<br>페이지로 연결되고.                          | 키워드 외 빈 공간들                                                                | 을 클릭하면 추이를                                                                      | 확인하실 수 있습니                                                                      | ICł.                                                                                   |                                                                   |                                                                   |                                                                      | 3. 연관검색어 리스트<br>- 통합검색 결과 내 제공되는 연관검색어 리스트를 제공합니다.                                         |
| · 키워드 클릭하<br>09.13 | 면 포털 검색 결과 피<br>09,15 | 메이지로 연결되고,<br>09,17                                   | 키워드 외 빈 공간들<br>09,19                                                       | 을 클릭하면 추이를<br>09.21                                                             | 확인하실 수 있습니<br>09,23                                                             | IC <u>}.</u><br>09.25                                                                  | 09.27                                                             | 09,29                                                             | 10.01                                                                | 3. 연관검색어 리스트<br>- 통합검색 결과 내 제공되는 연관검색어 리스트를 제공합니다.                                         |
| 91위드 클릭하<br>09.13  | 면 포털 검색 결과 프<br>09,15 | 이어지로 연결되고,                                            | 키워드 외 빈 공간원<br>09.19<br>부동산무료범률                                            | 을 클릭하면 추이를<br>09.21<br>부동산무르법률<br>사다                                            | 확인하실 수 있습니<br>09.23<br>부동산무르법률                                                  | I다.<br>09.25<br>부동산무료법률                                                                | 09.27<br>부동산무르법률                                                  | 09.29<br>부동산무르법률                                                  | 10.01<br>부동산무료법률<br>상당                                               | 3. 연관검색어 리스트<br>- 통합검색 결과 내 제공되는 연관검색어 리스트를 제공합니다.                                         |
| < 키워드 클릭하<br>09.13 | 면 포털 검색 결과 I<br>09.15 | 1. <b>F</b><br><b>F철</b><br>이무<br>제이지로 연결되고,<br>09.17 | 키워드 외 빈 공간들<br>09.19<br>부동산목로법률<br>상담<br>부동산영어                             | 을 클릭하면 추이를<br>09.21<br>부동산무루법률<br>상담                                            | 확인하실 수 있습니<br>09.23<br>부동산무르법률<br>부동산명어                                         | I다.<br>09:25<br>부동산무료법률<br>상담                                                          | 09.27<br>부동산우료법률<br>상담<br>부동산영어                                   | 09.29<br>부동산무료법률<br>상담<br>부동산명어                                   | 10.01<br>부동산우르법률<br>상담<br>부동산영어                                      | 3. 연관검색어 리스트<br>- 통합검색 결과 내 제공되는 연관검색어 리스트를 제공합니다.                                         |
| 키워드 클릭하<br>09.13   | 면 포털 검색 결과 I<br>09.15 | 1 <b>년 신문</b><br>이미<br>제이지로 연결되고,<br>09.17            | 키워드 외 빈 공간원<br>09.19<br>부동산무료법률<br>상당<br>부동산영어<br>지도                       | 용 클릭하면 추이를<br>09.21<br>부동산무료법률<br>상담<br>부동산영어<br>지도                             | 확인하실 수 있습니<br>09.23<br>부동산무료법률<br>부동산영어<br>지도                                   | I다.<br>09.25<br>부동산무료법률<br>부동산영어<br>지도                                                 | 09.27<br>부동산우료법률<br>상담<br>부동산영어<br>지도                             | 09.29<br>부동산무료법률<br>상담<br>부동산영어<br>지도                             | 10.01<br>부동산무료법률<br>상담<br>부동산영어<br>지도                                | 3. 연관검색어 리스트<br>- 통합검색 결과 내 제공되는 연관검색어 리스트를 제공합니다.                                         |
| : 키워드 클릭하<br>09.13 | 면 포털 검색 결과 I<br>09.15 | 1. 두<br>[실<br>이무<br>제이지로 연결되고,<br>09.17               | 기위드 외 빈 공간동<br>09.19<br>부동산무료법률<br>상당<br>부동산영어<br>지도<br>부동산업거리가<br>조합      | 음 클릭하면 추이를<br>09.21<br>부동산무로법률<br>상담<br>부동산영어<br>지도<br>부동산입거려가<br>조회            | 확인하실 수 있습니<br>09.23<br>부동산무르법률<br>부동산영어<br>지도<br>부동산입거야가<br>조회                  | 니다.<br>09.25<br>부동산무료법률<br>부동산영어<br>지도<br>부동산실거려가<br>조회                                | 09.27<br>부동산무료법률<br>부동산영어<br>지도<br>부동산십거리가<br>조회                  | 09.29<br>부동산무료법률<br>부동산영어<br>지도<br>부동산설거려가<br>조회                  | 10,01<br>부동산우료방률<br>상담<br>부동산영어<br>지도<br>부동산실거래가<br>조회               | 3. 연관검색어 리스트<br>- 통합검색 결과 내 제공되는 연관검색어 리스트를 제공합니다.                                         |
| ※ 키워드 클릭하<br>09,13 | 면 포털 검색 결과 I<br>09.15 | ····<br>[실<br>이지로 연결되고,<br>09.17                      | 키워드 외 빈 공간들<br>09.19<br>부동산무료범률<br>부동산영어<br>지도<br>부동산성어리가<br>조회<br>아파트실거래가 | 을 클릭하면 추이를<br>09.21<br>부동산무료법률<br>부동산왕여<br>지도<br>부동산성거래가<br>조회<br>아파트실거래가<br>조회 | 확인하실 수 있습니<br>09.23<br>부동산무르법률<br>부동산영어<br>지도<br>부동산성거래가<br>조회<br>아파트실거래가<br>조회 | 니다.<br>99.25<br>부동산무료법률<br>부동산영어<br>지도<br>부동산십거려가<br>조회<br>아파트실거려가<br>조회               | 09.27<br>부동산무료법률<br>부동산영어<br>지도<br>부동산실거려가<br>조회<br>이파트실거려가<br>조회 | 09.29<br>부동산무료법률<br>부동산영어<br>지도<br>부동산실거려가<br>조회<br>아파트실거려가<br>조회 | 10.01<br>부동산무료방률<br>상담<br>지도<br>지도<br>부동산실거래가<br>조회<br>아파트실거래가<br>조회 | 3. 연관검색어 리스트<br>- 통합검색 결과 내 제공되는 연관검색어 리스트를 제공합니다.                                         |

#### 해시태그 별로 1일 최대 100개의 콘텐츠를 대상으로 분석하여 제공합니다.

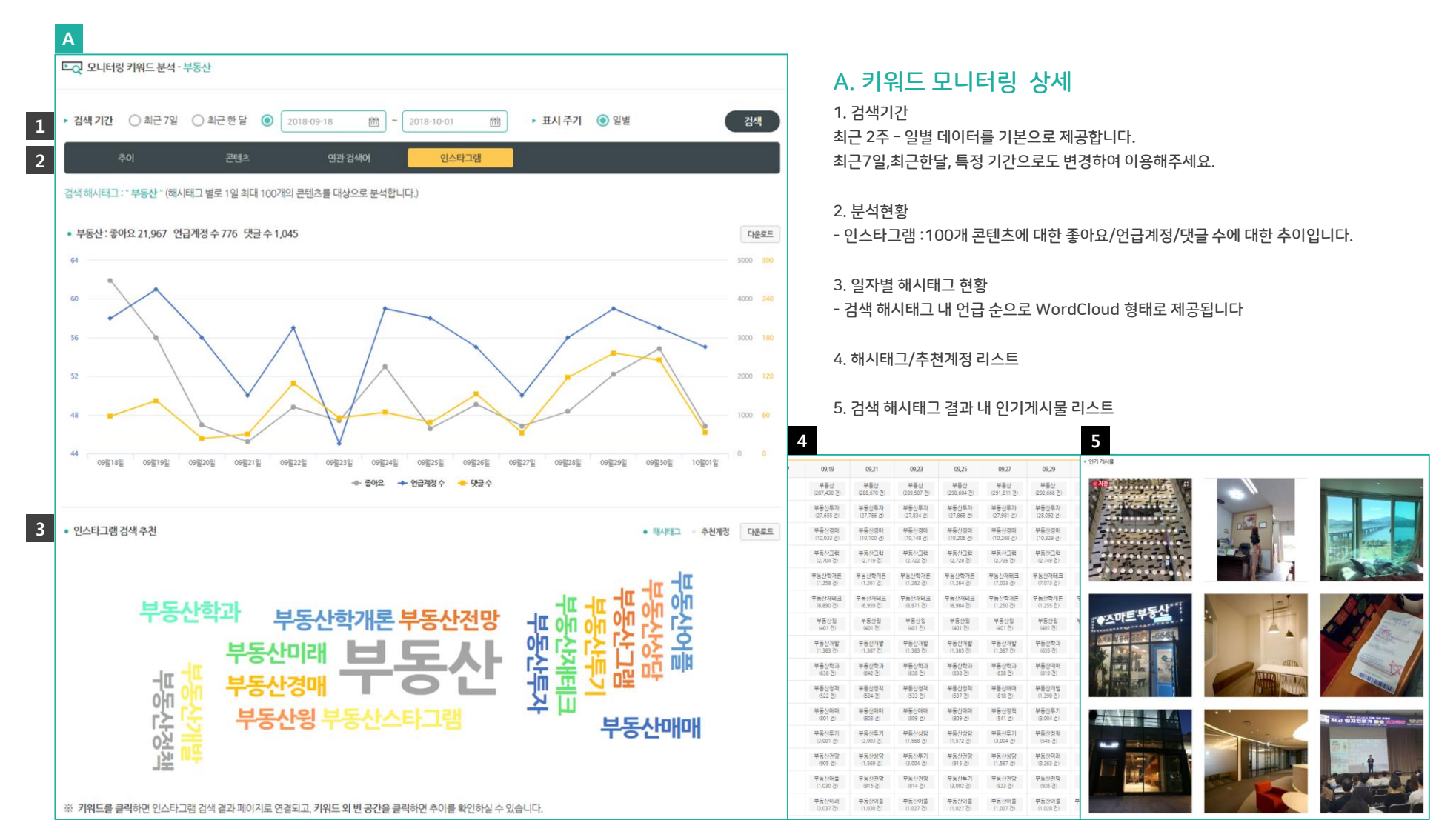

## S-Tree > Portal Keyword

#### 주요 포털 사이트 내 실시간검색 키워드 일자별,추이,연관검색어 제공합니다.

| Α                   |                                                                                                    |                        | В                       | Portal Keyword                                                               |                                                                    |                                                                                                    |
|---------------------|----------------------------------------------------------------------------------------------------|------------------------|-------------------------|------------------------------------------------------------------------------|--------------------------------------------------------------------|----------------------------------------------------------------------------------------------------|
| 장•TR 1 포털의 이슈 키유    | 리드를 검색해 보세요. Q                                                                                      | P ge                   | emini님 💿 Setting 🕞 로그야웃 |                                                                              |                                                                    |                                                                                                    |
| ជា Trend            | 🔄 Keyword Monitoring                                                                                | Portal Keyword         | <b>Ç∫</b> Support       | ्रम्                                                                         | 양 건색                                                               |                                                                                                    |
|                     |                                                                                                    |                        |                         | 김색아: " 복면가왕 " / 검색기간: 2014-01-15 ~ 2018-10-                                  | 01                                                                 | 경색조건단기 ㅅ                                                                                                    |
| Portal Keyword      |                                                                                                    |                        |                         |                                                                              | 키워드 등장말 수 : 3,394일   종 지속시간 : 248,794분                             |                                                                                                    |
|                     |                                                                                                    |                        |                         | 최초 등장일 : 2015-02-                                                            | -14 (10분)   최근 등장일 : 2018-09-30 (19분)   최대 지속시간 : 2015-07-20 (     | 2,603분)                                                                                                    |
|                     | 분석하고 싶은 단어                                                                                          | H를 입력하세요.              |                         |                                                                              |                                                                    |                                                                                                    |
|                     | 2 2자 이상 입력                                                                                          | 검색                     |                         | 28                                                                           |                                                                    |                                                                                                    |
|                     | <ul> <li>2014년 1월 부터 어제 까지, 포털 사이트 실시</li> <li>2글자 이상 검색 가능합니다.</li> <li>특수문자는 제외 처리됩니다.</li> </ul> | 1간 검색어에 등장한 결과를 분석합니다. |                         | 1x                                                                           |                                                                    | altin della della d |
|                     |                                                                                                    |                        |                         | addited ( Standallana an                                                     |                                                                    | 0                                                                                                    |
|                     |                                                                                                    |                        |                         | jul 15 jun                                                                   | 15 سور 17 مور 16 اور 18                                            | Jans                                                                                                    |
| A. 포털 키워드 김         | 넘색 영역                                                                                               |                        |                         | <ul> <li>차트 하단의 전체 기간 영역을 마우스로 드리</li> <li>특정날짜를 클릭하여 아래에 해당입자의 시</li> </ul> | 1그하여 범위를 선택하면 해당 범위가 상단에 확대되어 표시됩니다.<br>가대 별 실시가 건쇄이 혀확을 볼 수 있습니다. |                                                                                                    |
| 포털 키워드는 포털사이트       | 트실시간 검색어 분석서비스 입니다.                                                                                 |                        |                         |                                                                              |                                                                    |                                                                                                    |
| 검색 단어는 2글자 이상 김     | 검색 가능하며, 특수문자는 제외 처리됩                                                                               | 립니다.                   |                         | 2018-09-30 총 지속 시간: 118분 최초 등                                                | 장일: 2015-02-14                                                     |                                                                                                    |
| 토하검색 영역             |                                                                                                    |                        |                         | 83                                                                           | 복면가왕                                                               | D                                                                                                    |
|                     |                                                                                                    |                        |                         | 연관 검색어 여자친구 물포츠 신비 어                                                         | 스트로 운산하 양치승 북면가양열대서 북면가양동막물소녀 술지 북면가양포                             | 100 H                                                                                                    |
| 2. Portal Keyword 메 | 뉴 영역                                                                                                |                        |                         |                                                                              |                                                                    |                                                                                                    |
|                     |                                                                                                    |                        |                         | 19                                                                           | 복면가암 추네                                                            | ND                                                                                                    |
|                     |                                                                                                    |                        |                         | 연관 검색어 수집된 검색어가 존재하지 않습니                                                     | 4                                                                  |                                                                                                    |
| 3. 포털 키워드 검         | 넘색 결과                                                                                               |                        |                         |                                                                              |                                                                    | -                                                                                                    |
| 티근 3년간 포털 사이트의      | 비실시간 검색어에 등장한 추이를 제공                                                                                | 해드립니다.                 |                         | 10                                                                           | 폭면가방 물택스완                                                          | N D                                                                                                    |
|                     |                                                                                                    |                        |                         | 연관 검색어 수집된 검색어가 존재하지 않습니                                                     | 다.                                                                 |                                                                                                    |
|                     |                                                                                                    |                        |                         | 5 1                                                                          | 복면가왕사물놀이소년                                                         | N D                                                                                                    |
|                     |                                                                                                    |                        |                         | 여과 건생이 스키키 거세이가 주개하기 안수네.                                                    |                                                                    |                                                                                                    |

### S-Tree > Portal Keyword

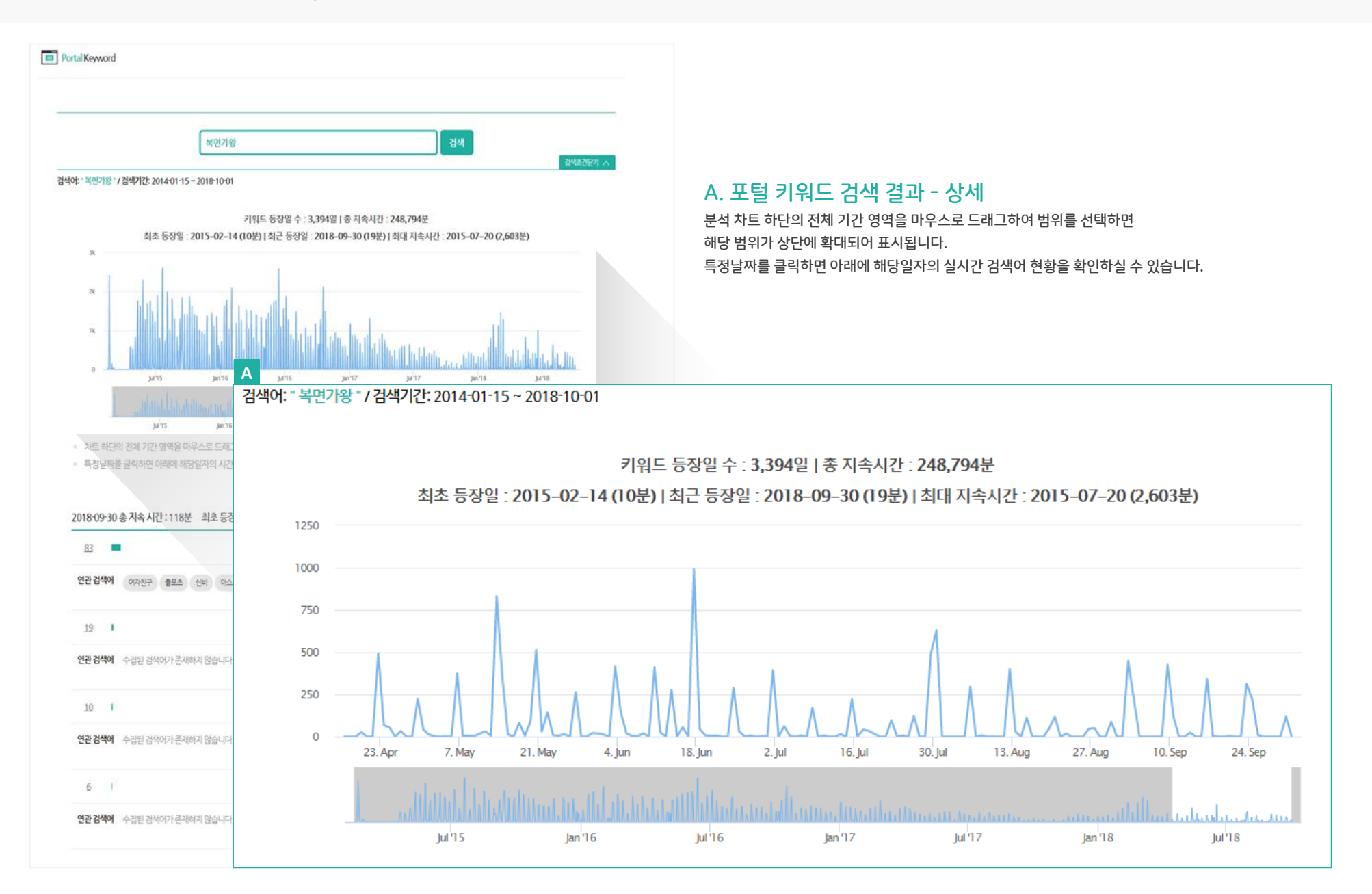

# S-Tree > Portal Keyword

| Portal Keyword                                                                                |                          |                       |                                                                       |                  |
|-----------------------------------------------------------------------------------------------|--------------------------|-----------------------|-----------------------------------------------------------------------|------------------|
| ·                                                                                             | 2018-09-30 총 지속 시간 : 118 | 3분 최초 등장일 : 2015-02-1 | 4                                                                     |                  |
| 작원가왕<br>김색야: " 북면가왕 " / 김색기간: 2014-01-15 ~ 2018-10-01                                         | <u>83</u>                |                       | 복면가왕                                                                  | N D G            |
| 키는<br>최초 등장일 : 2015-02-14 (10<br>)*                                                           | 연관 검색어 여자친구 플포츠          | 는 신비 아스트로 윤산하 (S      | 양치승 복면가왕 열대새 복면가왕 동막골소녀 술지 복면가왕 포청천                                   |                  |
|                                                                                               | <u>19</u>                |                       | 복면가왕 추녀                                                               | NDG              |
| 0<br>                                                                                         | 연관 검색어 수집된 검색어가 존        | 재하지 않습니다.             |                                                                       |                  |
| 지 바라바라 아마아마마마 다 아마 아마마<br>3 **** ******************************                               | <u>10</u> I              |                       | 복면가왕 블랙스완                                                             | NDG              |
| <ul> <li>특정날짜를 클릭하면 아래에 해당일자의 시간대 별-</li> <li>2018-09-30 총 지속 시간 : 118분 최초 등장일 : 2</li> </ul> | 연관 검색어 수집된 검색어가 존        | 재하지 않습니다.             |                                                                       |                  |
|                                                                                               | <u>6</u>                 |                       | 복면가왕 사물놀이소년                                                           | N D G            |
| 2년 남부에 여자친구 출표소 산비 아스트로<br>19 1<br>대학 1440년 소리는 기사이가 관객에게 아스니 (***                            | 연관 검색어 수집된 검색어가 존        | 재하지 않습니다.             |                                                                       |                  |
| 10 I                                                                                          | 복면기왕플팩스완                 | D G                   |                                                                       |                  |
| 연관 강식어 수 집된 검색이가 존재하지 않습니다.                                                                   |                          |                       | B. 포털 키워드 검색 결과 - 상세                                                  |                  |
| 6 1                                                                                           | 북면가왕 사물놀이소년              | D G                   | 포털사이트 내 등장 지속시간 순으로 제공해드립니다.<br>해당 검색어에 대한 연관검색어를 제공해드립니다. (일부 검색어는 7 | 헤공이 제한될 수 있습니다.) |
| 연관 검색어 수집된 검색이가 존재하지 않습니다.                                                                    |                          |                       | 포털사이트 바로가기는 해당날짜의 검색 데이터를 직접 확인하실 수                                   | 있습니다             |

# S-Tree > Setting > 이용현황

| Α |         |              |                             |
|---|---------|--------------|-----------------------------|
|   | Setting | 🧪 이용현황       |                             |
|   | 이용현황    |              |                             |
|   | 키워드 알림  | 아이디 (e-mail) | gemini@bommaru.com          |
|   | 결제내역    | 회원 현황        | G         일반회원         결제하기 |
|   | 개인설정    | 이용기간         | 현재 이용중이신 서비스가 없습니다.         |
|   |         |              |                             |
|   |         |              |                             |
|   |         |              |                             |

#### A. 회원 구분

- 일반 회원

서비스 상품 구매 (결제하기) 이후 키워드모니터링 및 프리미엄 회원에게 제공되는 서비스를 이용해주세요.

<상품구분>

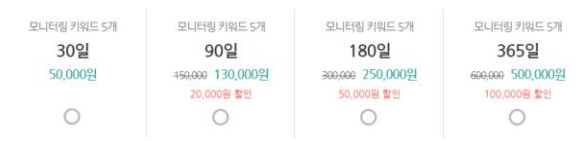

#### B. 회원 구분

- 프리미엄 회원 서비스 상품 기간 내 키워드 추가 기능이 제공됩니다.

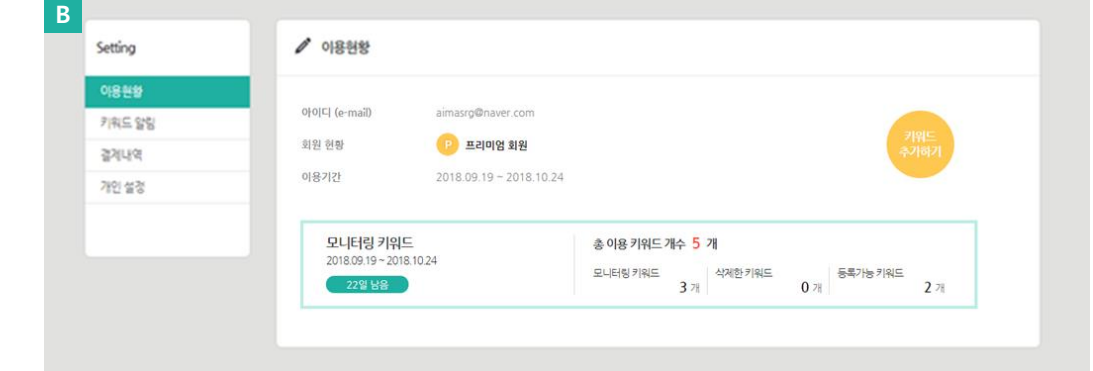

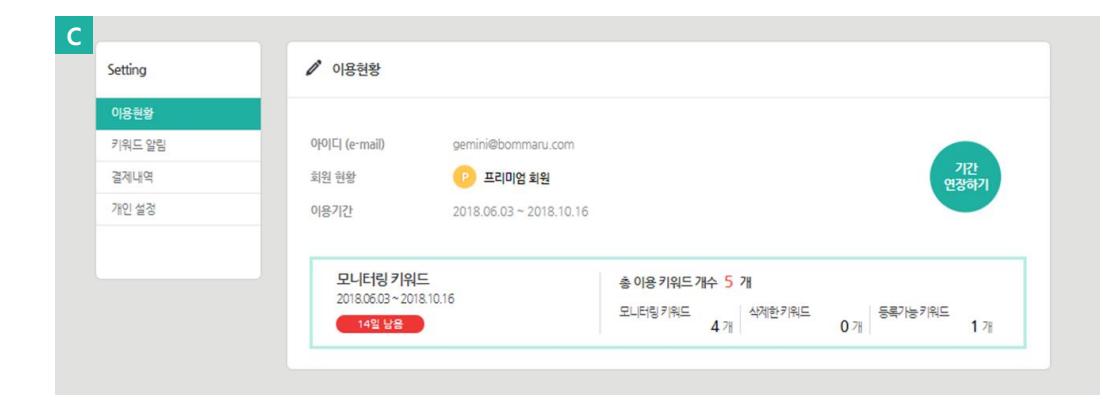

#### C. 회원 구분

- 프리미엄 회원 서비스 상품 만료기간 15일 이내 기간연장 안내가 제공되며, 기간연장 구매 시, 기존 키워드 선택 외 키워드를 추가로 구매하실 수 있습니다.

# S-Tree > Setting > 키워드 알림

매일 제공되는 수집요약 리포트 입니다.

Α

말송시간

전일자 수집 데이터(전전일 대비)를 사용자계정(메일)로 발송 제공합니다.

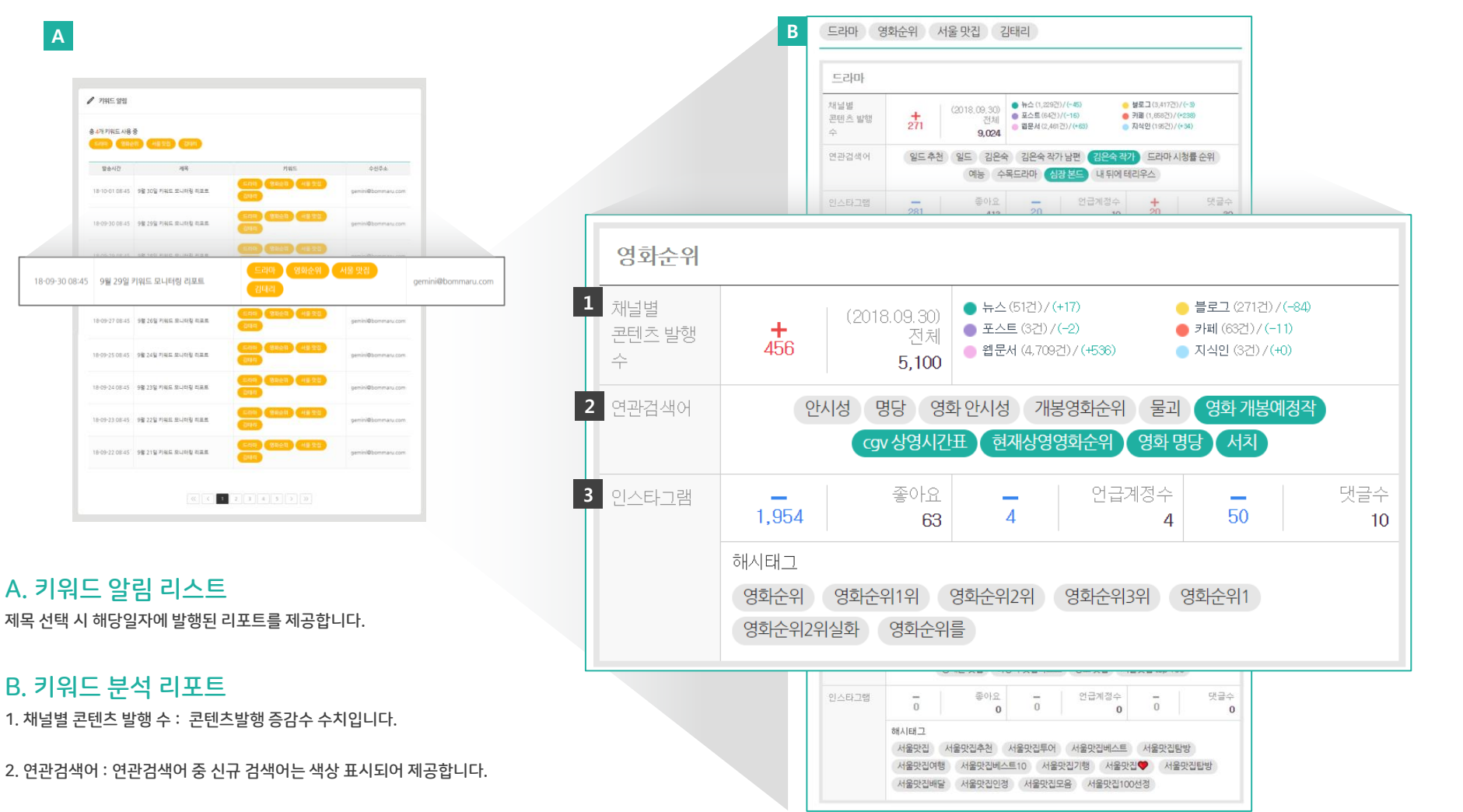

3. 인스타그램 : 콘텐츠발행 증감수 수치 및 해시태그가 제공됩니다. (신규 태그는 색상이 표시되어 제공합니다.)

# S-Tree > Support

#### 서비스 이용안내에 대해 공지사항 및 FAQ 게시물로 제공해 드립니다. 서비스 이용 중 궁금하신 점은 1:1 문의로 이용해주세요.

| 공지사형    | ŀ                                    |         |                                      |                                                                                                    |  |  |  |
|---------|--------------------------------------|---------|--------------------------------------|----------------------------------------------------------------------------------------------------|--|--|--|
|         |                                      |         | 1:1문의                                |                                                                                                    |  |  |  |
| 번호      | 제목                                   | 등록일     | -                                    |                                                                                                    |  |  |  |
| 4       | ★서비스오픈★ 회원가입 이벤트 안내                  | 2018.09 | * 이름                                 |                                                                                                    |  |  |  |
| 3       | S-tree 주요 서비스 안내                     | 2018.08 |                                      |                                                                                                    |  |  |  |
| 2       | 고객센터 이용 안내                           | 2018.08 | * 이메일                                |                                                                                                    |  |  |  |
| 1       | 서비스 회원등급 별 이용 안내                     | 2018.08 | * 휴대폰                                | 예) 010-1234-5678 또는 01012345678                                                                                                    |  |  |  |
|         |                                      |         |                                      |                                                                                                    |  |  |  |
| 🕜 FAQ   |                                      |         | * 문의 카테고리                            | ::선택:: ▼                                                                                                    |  |  |  |
|         |                                      |         | * 문의 내용                              |                                                                                                    |  |  |  |
| Ę       | 세 서비스 관련 결제 관련 회원 관련                 |         |                                      |                                                                                                    |  |  |  |
|         |                                      |         |                                      |                                                                                                    |  |  |  |
| Q [Port | al Keyword] 실시간 검색어현황 분석은 어떻게 확인하나요? |         | -                                    |                                                                                                    |  |  |  |
| Q [Port | al Keyword] 어떻게 사용하나요?               |         |                                      |                                                                                                    |  |  |  |
| Q [Key  | word Monitoring] 어떻게 사용하나요?          |         | * 개인정보보호정책                           |                                                                                                    |  |  |  |
|         | used Masteries] 데이터 소지 버이는 이때겠다니요?   |         | (주)봄마루에서 S-tree<br>보호하고 개인정보와:       | 서비스를 제공하기위해 운영하는 온라인사이트 (이하 사이트 라 한다)를 개인정보보호법에 따라 이용자의 개인정보보호 및 권악을 추<br>관련하 이용자의 고층을 위확하게 처리할 수 있도록 다운과 같은 처리방침을 두고 있습니다. #보마루는 서비스의 개인정보처리방침을 |  |  |  |
|         | word Monitoring] 데이디 구입 꿈위는 이렇게되어요?  |         | 개정하는 경우 사이트                          | 공지사항(또는 개별공지)를 통하여 공지할 것입니다.                                                                                                    |  |  |  |
| Q [Key  | word Monitoring] 키워드 등록 방법은 어떻게 되나요? |         | 1. 개인정보의 처리 목                        | 적                                                                                                    |  |  |  |
| Q 세금?   | 예산서 및 현금영수증 발행은 어떻게 하나요?             |         | ···································· |                                                                                                    |  |  |  |
| <br>    | 방법 어떻게 되나요?                          |         |                                      | 위 개인정보보호정책을 읽고 이에 동의합니다. 📀                                                                                                    |  |  |  |
|         | 이비 '이 등 '에 너 귀 쓰 :                   |         | -                                    | 무의하기                                                                                                    |  |  |  |
| Q 무통?   | 장결제 시 확인 방법은 어떻게 되나요?                |         |                                      | 문국에서                                                                                                    |  |  |  |
|         |                                      |         |                                      |                                                                                                    |  |  |  |

# S-Tree 서비스 이용문의

# support@s-tree.co.kr 02-586-1110

# 서울시 서초구 서초동 1344 503호 ㈜봄마루

Copyright ©Bommaru Co., LTD. All Right Reserved